**Intrusion Detection** 

with

Login Locator

for

Salesforce.com

Lite Version 1.1

**User Guide** 

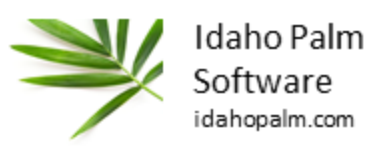

# Contents

| Installation/Settings | 3  |
|-----------------------|----|
| Prerequisites         | 3  |
| Installation Steps    | 3  |
| Settings              | 7  |
| Risk Points           | 9  |
| Login Histories       | 10 |
| Login Maps            | 13 |
| Current Login Map     | 13 |
| 24 Hour Login Map     | 14 |
| Risk Console          | 15 |
| Session Snapshot      | 16 |

## **Installation/Settings**

The application can be installed directly from the Salesforce.com AppExchange. It will install directly into your production instance or sandbox.

### **Prerequisites**

This product will work with all versions of Force.com or Salesforce.com because it works with the common login information. It requires that you are running Summer 2015 or later.

#### **Installation Steps**

1. After clicking the link to install the application, choose "Install for Admins Only", and click Install.

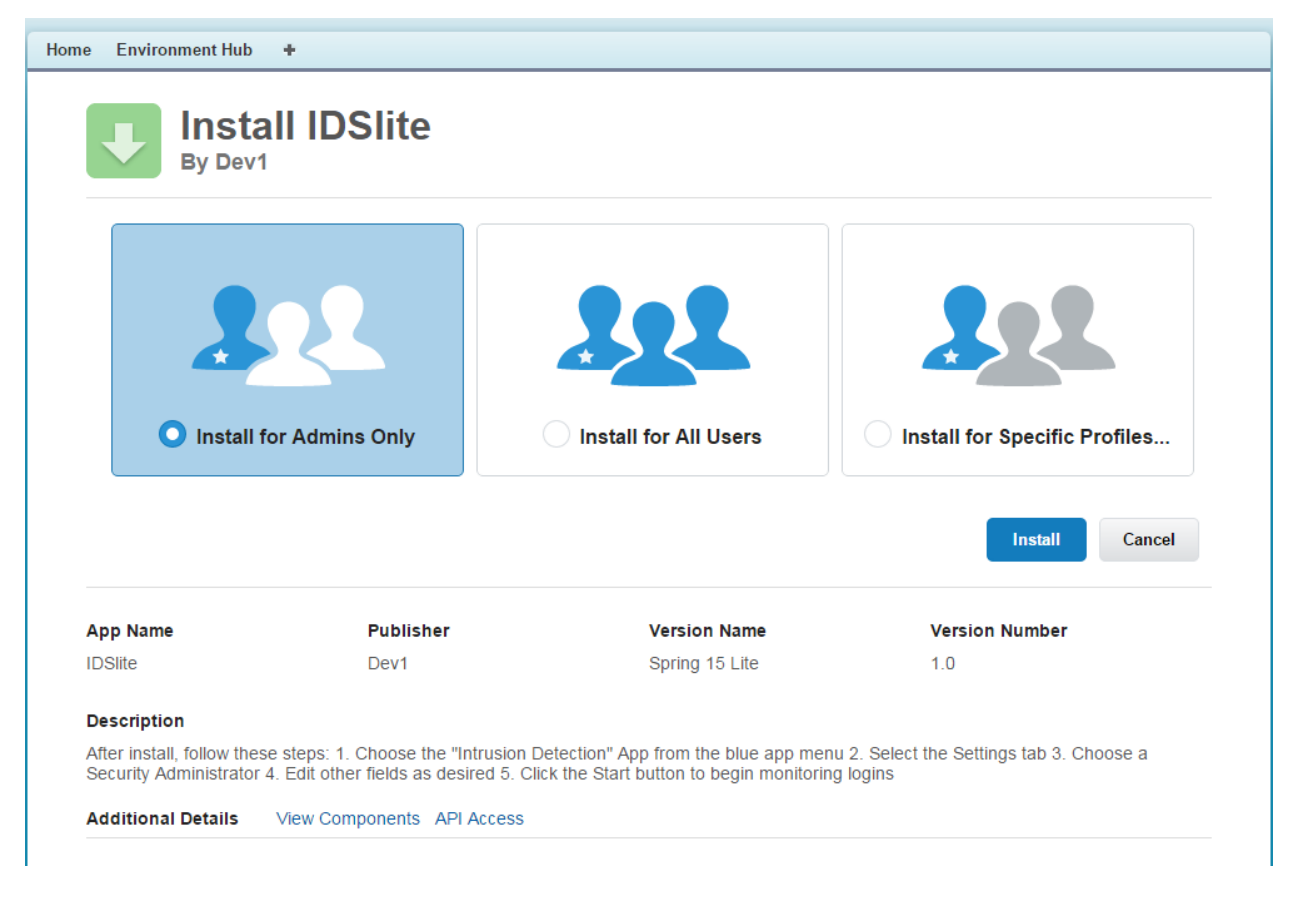

2. After installation is complete, click Done.

| By Dev1                                            | III IDSIIte                                                                     |                                                                                |                                               |
|----------------------------------------------------|---------------------------------------------------------------------------------|--------------------------------------------------------------------------------|-----------------------------------------------|
| i Insta                                            | Illation Complete!                                                              |                                                                                |                                               |
|                                                    |                                                                                 |                                                                                | Done                                          |
| App Name                                           | Publisher                                                                       | Version Name                                                                   | Version Number                                |
| IDSlite                                            | Dev1                                                                            | Spring 15 Lite                                                                 | 1.0                                           |
| Description                                        |                                                                                 |                                                                                |                                               |
| After install, follow these Security Administrator | e steps: 1. Choose the "Intrusion De<br>4. Edit other fields as desired 5. Clic | etection" App from the blue app menu<br>k the Start button to begin monitoring | 2. Select the Settings tab 3. Choose a logins |

3. Next, from the Application Selection menu in the top right corner, choose "Intrusion Detection".

| alesforce                                                             | Search                                                                          | Search Sarah Franc                                                             | is ▼ Help & Trai            | ning Environment Hub -                                                                                  |
|-----------------------------------------------------------------------|---------------------------------------------------------------------------------|--------------------------------------------------------------------------------|-----------------------------|----------------------------------------------------------------------------------------------------|
| ome Environment Hub                                                   | +                                                                               |                                                                                |                             | Call Center                                                                                             |
| Insta<br>By Dev1                                                      | II IDSlite                                                                      |                                                                                |                             | Marketing<br>Salesforce Chatter<br>Community<br>Salesforce for Google AdWords<br>License Management App |
| i Insta                                                               | llation Complete!                                                               |                                                                                |                             | Partner Order<br>App Launcher<br>Intrusion Detection                                                    |
|                                                                       |                                                                                 |                                                                                |                             | Checkout Force.com App Meni<br>AppExchange<br>Developer Community<br>Success Community                  |
| App Name                                                              | Publisher                                                                       | Version Name                                                                   | Versio                      | on Number                                                                                               |
| IDSlite                                                               | Dev1                                                                            | Spring 15 Lite                                                                 | 1.0                         |                                                                                                    |
| Description<br>After install, follow thes<br>Security Administrator 4 | e steps: 1. Choose the "Intrusion Do<br>I. Edit other fields as desired 5. Clic | etection" App from the blue app menu<br>k the Start button to begin monitoring | 2. Select the Set<br>logins | tings tab 3. Choose a                                                                                   |
|                                                                       |                                                                                 |                                                                                |                             | mont I Torms of Its                                                                                     |

4. After selecting the "Intrusion Detection" app, click on the Settings tab.

| Idaho Palm<br>Software<br>idahopalm.com | Search Sarah Francis V Help & Training Intrusion Detection V                                                                     |
|-----------------------------------------|----------------------------------------------------------------------------------------------------|
| Home Current Login Map 24               | Hour Login Map Risk Console Login Histories Session Snapshot Settings +                                                          |
| Create New 🔻                            | Intrusion Detection Settings Save Cancel                                                                                         |
| Recent Items                            | ▼ General Settings                                                                                                    |
| Andrew H                                | Security Administrator to receive notifications.                                                                                 |
|                                         | Version Lite 1.0                                                                                                    |
|                                         | Login Table Age 60 After this many days, age out old login history information.                                                  |
|                                         | Scan Logfile Interval 10 How many minutes between batch processing of logins and taking session snapshots?                       |
|                                         | Failed Logins Per After this many failed logins, alert the administrator.                                                        |
|                                         | Email Notification 10 After this many accumulated risk points, alert the administrator.                                          |
|                                         | Only Last Login on 24 🕢 On 24 Hour Login map, only show last login at each ip address, filters multiple logins.                  |
|                                         | ▼ Restart Service                                                                                                    |
|                                         | Restart Login Processing Service                                                                                                 |
|                                         | Scheduled Login Processing Service: NOT Running, please restart.                                                                 |
|                                         | ▼ Rules                                                                                                    |
|                                         | Rule Accumulate Risk  Point for Users                                                                                            |
|                                         | Rule City Blank 🕑 2. If Location Provider does not provide city information disregard distance calculations and GPS coordinates? |
|                                         | Rule Country Day 🕑 3. Alert if User performs login in two different countries on the same day?                                   |
|                                         | Rule Distance Speed  arrow 4. Monitor distance and time (speed in mph) between logins?                                           |
|                                         | Rule Failed Logins 🥑 5. Monitor failed login attempts?                                                                           |
|                                         | Rule Is Admin 🕢 6. Monitor System Administrator logins?                                                                          |

5. Before you can start monitoring logins, you must fill out all of the fields in the General Settings section of the Settings tab. All of the settings will have a default value except for the Security Administrator. You must select a Security Administrator before continuing. The Security Administrator is the user which will receive all of the Login Security Notification emails.

| Idaho Palm<br>Software<br>idahopalm.com |                                         | Search Sarah Francis V Help & Training Intrusion Detection V                                                |
|-----------------------------------------|-----------------------------------------|----------------------------------------------------------------------------------------------------|
| Home Current Login Map 24               | Hour Login Map Risk                     | Console Login Histories Session Snapshot Settings +                                                         |
| Create New                              | Intrusion Detection                     | n Settings Save Cancel                                                                                      |
| Recent Items                            | ▼ General Settings                      |                                                                                                    |
| Andrew H                                | Security<br>Administrator               | Sarah Francis Choose a security administrator to receive notifications.                                     |
| Idano Paim Sottware                     | Version                                 | Lite 1.0                                                                                                    |
|                                         | Login Table Age                         | 60 After this many days, age out old login history information.                                             |
| arecycle Bin                            | Scan Logfile Interval                   | 10 How many minutes between batch processing of logins and taking session snapshots?                        |
|                                         | Failed Logins Per<br>Hour               | 3 After this many failed logins, alert the administrator.                                                   |
|                                         | Email Notification<br>Threshold         | 10 After this many accumulated risk points, alert the administrator.                                        |
|                                         | Only Last Login on 24                   |                                                                                                    |
|                                         | ▼ Restart Service                       |                                                                                                    |
|                                         | Restart Login Process                   | sing Service                                                                                                |
|                                         | Scheduled Login Proc                    | cessing Service: NOT Running, please restart.                                                               |
|                                         | ▼ Rules                                 |                                                                                                    |
|                                         | Rule Accumulate Risk<br>Point for Users | I. Accumulate risk points for users?                                                                        |
|                                         | Rule City Blank                         | If Location Provider does not provide city information disregard distance calculations and GPS coordinates? |
|                                         | Rule Country Day                        | I. Alert if User performs login in two different countries on the same day?                                 |
|                                         |                                         |                                                                                                    |
|                                         | Rule Distance Speed                     |                                                                                                    |
|                                         |                                         |                                                                                                    |
|                                         | Rule Failed Logins                      |                                                                                                    |

6. After choosing the Security Administrator, then click the "Save" button. <u>Then click the "Restart</u> <u>Login Processing Service", which is now active.</u>

The next section will describe each of the other options listed on the settings page, so that you can customize the application according to your security and notification preferences.

#### **Settings**

This section will describe each of the settings that can be set on the Settings Tab.

| Current Login Map       24 Hour Login Map       Risk Console       Login Histories       Session Snapshol       Settings       +         Create New.       Intrusion Detection Settings       Swe       Encent       -       -       -       -       -       -       -       -       -       -       -       -       -       -       -       -       -       -       -       -       -       -       -       -       -       -       -       -       -       -       -       -       -       -       -       -       -       -       -       -       -       -       -       -       -       -       -       -       -       -       -       -       -       -       -       -       -       -       -       -       -       -       -       -       -       -       -       -       -       -       -       -       -       -       -       -       -       -       -       -       -       -       -       -       -       -       -       -       -       -       -       -       -       -       -       -       -       -       -       - </th <th>¥</th> <th>Idaho Palm<br/>Software<br/>idahopalm.com</th> <th>Search</th> <th>Search</th> <th></th> <th>Sarah Francis 💌</th> <th>Help &amp; Training</th> <th>Intrusion Detection 🔹</th>                                                                                                    | ¥        | Idaho Palm<br>Software<br>idahopalm.com | Search                      | Search                       |                               | Sarah Francis 💌            | Help & Training       | Intrusion Detection 🔹          |
|----------------------------------------------------------------------------------------------------|----------|-----------------------------------------|-----------------------------|------------------------------|-------------------------------|----------------------------|-----------------------|--------------------------------|
| Create New       Intrusion Detection Settings       Save (ancel)         Recent Items <ul> <li>Additive H</li> <li>Madrine Hains Softwares</li> </ul> Image: Control Control Contro Control Control Contenter Control Control Control Control Contro | Home     | Current Login N                         | Map 24 Hour Login Map       | Risk Console                 | Login Histories               | Session Snapshot           | Settings +            |                                |
| Recent Items         ▲ Andrew H         ▲ Indrew H         ▲ Indrew H <t< th=""><th>Create I</th><th>New</th><th>Intrusion De</th><th>ection Setting</th><th>S Save Cancel</th><th></th><th></th><th></th></t<>                                                                                                    | Create I | New                                     | Intrusion De                | ection Setting               | S Save Cancel                 |                            |                       |                                |
| ▲ Andrew H         ▲ Madrew H         ▲ Madministrators         Security         ▲ Madministrators         ● Conserved and Software         ● Version         Lie 1.0         Login Table Age         ● O         After this many days, age out old login history information.         Scan Logfile Interval         10         Hour         Failed Logins Per 3         After this many days, age out old login history information.         Scan Logfile Interval         10         Hour         Failed Logins Per 3         After this many days, age out old login history information.         Scan Logfile Interval         10         Hour         Scan Login on 24         Or 024 Hour Login map, only show last login at each ip address, filters multiple logins. <ul> <li>Restart Scrice</li> <li>Restart Login Processing Service</li> <li>Scheduled Login Processing Service</li> <li>Scheduled Login Processing Service</li> <li>Scheduled Login Processing Service</li> <li>Rule Accumulate Risk</li> <li> <ul> <li> <li> <ul> <li>Rule Clay Blank</li> <li> <ul> <li> <li> </li> <li> <li> </li> <li> <li> </li> <li> </li> <li> <li> </li> <li> </li></li></li></li></li></ul></li></ul></li></li></ul></li></ul>                                                                                                    | Recent   | ltems                                   | ▼ General Set               | ings                         |                               |                            |                       |                                |
| Version       Lile 1.0         Login Table Age       ©0       After this many days, age out old login history information.         Scan Logfile Interval       10       How many minutes between batch processing of logins and taking session snapshots?         Failed Logins Per Hour       3       After this many failed logins, alert the administrator.         Imail Notification       10       After this many accumulated risk points, alert the administrator.         Only Last Login on 24       Ø On 24 Hour Login map, only show last login at each ip address, filters multiple logins.         V Restart Service       Restart Login Processing Service: Running         Rule Accumulate Filtsk       1. Accumulate risk points for users?         Rule City Blank       1. Accumulate risk points for users?         Rule City Blank       2. If Location Provider does not provide city information disregard distance calculations and GPS coordinates?         Rule City Blank       3. Alert if User performs login in two different countries on the same day?         Rule Distance Speed       4. Monitor distance and time (speed in mph) between logins?         Rule Failed Logins       5. Monitor failed login attempts?         Rule Is Admin       6. Monitor System Administrator logins?                                                                                                    | Andr     | r <u>ew H</u>                           | Se<br>Adminis               | curity<br>trator             | ancis 🔍                       | Choose a security ad       | ministrator to receiv | e notifications.               |
| Login Table Age       60       After this many days, age out old login history information.         Scan Logfile Interval       10       How many minutes between batch processing of logins and taking session snapshots?         Failed Logins Per       3       After this many failed logins, alert the administrator.         Hour       Email Notification       10       After this many failed logins, alert the administrator.         Only Last Login on 24       © On 24 Hour Login map, only show last login at each ip address, filters multiple logins.         • Restart Login Processing Service         Scheduled Login Processing Service: Running         • Rules         Rule City Blank       2. // Location Provider does not provide city information disregard distance calculations and GPS coordinates?         Rule City Blank       2. // Location Provider does not provide city information disregard distance calculations and GPS coordinates?         Rule City Blank       2. // Location Provider does not provide city information disregard distance calculations and GPS coordinates?         Rule City Blank       2. // Location Provider does not provide city information disregard distance calculations and GPS coordinates?         Rule City Blank       2. // Location Provider does not provide city information disregard distance calculations and GPS coordinates?         Rule City Blank       2. // Location Provider does not provide city information disregard distance calculations and GPS coordinates?                                                                                                    |          | o Paim Software                         | V                           | ersion Lite 1.0              |                               |                            |                       |                                |
| Scan Logfile Interval       10       How many minutes between batch processing of logins and taking session snapshots?         Failed Login Per       3       After this many failed logins, alert the administrator.         Email Notification       10       After this many accumulated risk points, alert the administrator.         Only Last Login on 24       On 24 Hour Login map, only show last login at each ip address, filters multiple logins. <b>v</b> Restart Service         Restart Login Processing Service: Running <b>v</b> Rules         Rule Accumulate Risk       1. Accumulate risk points for users?         Point for Users       1. Accumulate risk points for users?         Rule City Blank       2. If Location Provider does not provide city information disregard distance calculations and OPS coordinates?         Rule Country Day       3. Alert if User performs login in two different countries on the same day?         Rule Distance Speed       4. Monitor distance and time (speed in mph) between logins?         Rule Failed Logins       5. Monitor failed login attempts?         Rule Is Admin       6. Monitor System Administrator logins?                                                                                                    |          |                                         | Login Tab                   | e Age 60                     | Af                            | ter this many days, age    | out old login history | information.                   |
| Failed Logins Per<br>Hour       3       After this many failed logins, alert the administrator.         Email Notification       10       After this many accumulated risk points, alert the administrator.         Only Last Login on 24       On 24 Hour Login map, only show last login at each ip address, filters multiple logins.         • Restart Service         Restart Login Processing Service:       Restart Login Processing Service: Running         • Rules         Rule Accumulate Risk<br>Point for Users       1. Accumulate risk points for users?         Rule City Blank       2. If Location Provider does not provide city information disregard distance calculations and GPS coordinates?         Rule Country Day       3. Alert if User performs login in two different countries on the same day?         Rule Failed Logins       4. Monitor distance and time (speed in mph) between logins?         Rule Failed Logins       5. Monitor failed login attempts?         Rule Failed Logins       5. Monitor failed login attempts?                                                                                                    | 🛛 🛛 Rec  | ycle Bin                                | Scan Logfile Ir             | terval 10<br>snapshot        | s?                            | ow many minutes betwe      | en batch processin    | g of logins and taking session |
| Email Notification       10       After this many accumulated risk points, alert the administrator.         Only Last Login on 24       Image: Constraint of the administrator of the administrator.         Only Last Login on 24       Image: Constraint of the administrator.         Image: Constraint of the administrator.       Image: Constraint of the administrator.         Image: Constraint of the administrator.       Image: Constraint of the administrator.         Image: Constraint of the administrator.       Image: Constraint of the administrator.         Image: Constraint of the administrator.       Image: Constraint of the administrator.         Image: Constraint of the administrator.       Image: Constraint of the administrator.         Image: Constraint of the administrator.       Image: Constraint of the administrator.         Image: Constraint of the administrator.       Image: Constraint of the administrator.         Image: Constraint of the administrator.       Image: Constraint of the administrator.         Image: Constraint of the administrator.       Image: Constraint of the administrator.         Image: Constraint of the administrator.       Image: Constraint of the administrator.         Image: Constraint of the administrator.       Image: Constraint of the administrator.         Image: Constraint of the administrator.       Image: Constraint of the administrator.         Image: Constraint of the administrator.       Image: Constraint                                                                                                    |          |                                         | Failed Logi                 | ns Per 3<br>Hour             | Af                            | ter this many failed logir | ns, alert the adminis | trator.                        |
| Only Last Login on 24       Image: On 24 Hour Login map; only show last login at each ip address, filters multiple logins. <ul> <li>Restart Service</li> <li>Restart Login Processing Service: Running</li> </ul> Rules             Rule Accumulate Risk Point for Users             Rule City Blank Point for Users             Rule City Blank Rule Country Day             Rule Country Day             Rule Distance Speed             Rule Distance Speed             Rule Failed Logins             Rule Failed Logins             Rule Failed Logins             Rule Failed Logins             Rule Failed Logins             S. Monitor failed login attempts?             Rule Is Admin                                                                                                    |          |                                         | Email Notifi<br>Thre        | shold 10                     | Af                            | ter this many accumulat    | ed risk points, alert | the administrator.             |
| ▼ Restart Service         Restart Login Processing Service:         Scheduled Login Processing Service: Running         ▼ Rules         Rule Accumulate Risk       ✓ 1. Accumulate risk points for users?         Point for Users       ✓         Rule City Blank       ✓ 2. If Location Provider does not provide city information disregard distance calculations and GPS coordinates?         Rule Country Day       ✓ 3. Alert if User performs login in two different countries on the same day?         Rule Distance Speed       ✓ 4. Monitor distance and time (speed in mph) between logins?         Rule Failed Logins       ✓ 5. Monitor failed login attempts?         Rule Is Admin       ✓ 6. Monitor System Administrator logins?                                                                                                    |          |                                         | Only Last Login             | on 24 🕑 On 2                 | 4 Hour Login map, on          | ly show last login at eac  | h ip address, filters | multiple logins.               |
| Restart Login Processing Service         Scheduled Login Processing Service: Running         ▼ Rules         Rule Accumulate Risk       ✓ 1. Accumulate risk points for users?         Point for Users       ✓ 1. Accumulate risk points for users?         Rule City Blank       ✓ 2. If Location Provider does not provide city information disregard distance calculations and GPS coordinates?         Rule Country Day       ✓ 3. Alert if User performs login in two different countries on the same day?         Rule Distance Speed       ✓ 4. Monitor distance and time (speed in mph) between logins?         Rule Failed Logins       ✓ 5. Monitor failed login attempts?                                                                                                    |          |                                         | ▼ Restart Ser               | vice                         |                               |                            |                       |                                |
| Scheduled Login Processing Service: Running         ▼ Rules         Rule Accumulate Risk<br>Point for Users <ul> <li>1. Accumulate risk points for users?</li> <li>Rule City Blank</li> <li>2. If Location Provider does not provide city information disregard distance calculations and GPS coordinates?</li> </ul> Rule Country Day <ul> <li>3. Alert if User performs login in two different countries on the same day?</li> </ul> Rule Distance Speed <ul> <li>4. Monitor distance and time (speed in mph) between logins?</li> <li> <li> <li>Rule Failed Logins</li> <li>5. Monitor failed login attempts?</li> </li></li></ul> Rule Is Admin <ul> <li>6. Monitor System Administrator logins?</li> </ul>                                                                                                    |          |                                         | Restart Login               | Processing Service           | •                             |                            |                       |                                |
| <ul> <li>Rule Accumulate Risk Point for Users</li> <li>Rule Accumulate Risk Point for Users</li> <li>Rule City Blank          <ul> <li>2. If Location Provider does not provide city information disregard distance calculations and GPS coordinates?</li> <li>Rule Country Day              <ul></ul></li></ul></li></ul>                                                                                                    |          |                                         | Scheduled Lo                | gin Processing Ser           | vice: Running                 |                            |                       |                                |
| Rule Accumulate Risk<br>Point for Users       I . Accumulate risk points for users?         Rule City Blank       I . If Location Provider does not provide city information disregard distance calculations and GPS<br>coordinates?         Rule Country Day       I . Accumulate risk points for users?         Rule Country Day       I . Accumulate risk points for users?         Rule Country Day       I . Accumulate risk points for users?         Rule Distance Speed       I . Monitor distance and time (speed in mph) between logins?         Rule Failed Logins       5. Monitor failed login attempts?         Rule Is Admin       6. Monitor System Administrator logins?                                                                                                    |          |                                         | ▼ Rules                     |                              |                               |                            |                       |                                |
| Rule City Blank <ul> <li>2. If Location Provider does not provide city information disregard distance calculations and GPS coordinates?</li> </ul> Rule Country Day <ul> <li>3. Alert if User performs login in two different countries on the same day?</li> </ul> Rule Distance Speed <ul> <li>4. Monitor distance and time (speed in mph) between logins?</li> <li>Rule Failed Logins</li> <li>5. Monitor failed login attempts?</li> <li> <li> <li>Rule Is Admin</li> <li> <li>6. Monitor System Administrator logins?         </li></li></li></li></ul>                                                                                                    |          |                                         | Rule Accumulat<br>Point for | e Risk 🗹 1. Ac<br>Users      | cumulate risk points fo       | or users?                  |                       |                                |
| Rule Country Day <ul> <li>3. Alert if User performs login in two different countries on the same day?</li> <li>Rule Distance Speed</li> <li>I Monitor distance and time (speed in mph) between logins?</li> </ul> Rule Failed Logins <ul> <li>5. Monitor failed login attempts?</li> <li>Rule Is Admin</li> <li>I Monitor System Administrator logins?</li> </ul>                                                                                                    |          |                                         | Rule City                   | Blank 🕑 2. If L<br>coordinat | ocation Provider doe:<br>ies? | s not provide city informa | ation disregard dista | ance calculations and GPS      |
| Rule Distance Speed <ul> <li>4. Monitor distance and time (speed in mph) between logins?</li> <li>Rule Failed Logins</li> <li>Ø</li> <li>5. Monitor failed login attempts?</li> </ul> <li>Rule Is Admin</li> <li>Ø</li> <li>6. Monitor System Administrator logins?</li>                                                                                                    |          |                                         | Rule Count                  | y Day 🕑 3. Alé               | ert if User performs log      | in in two different count  | ries on the same da   | ıy?                            |
| Rule Failed Logins <ul> <li>5. Monitor failed login attempts?             </li> </ul> Rule Is Admin <ul> <li>6. Monitor System Administrator logins?</li> </ul>                                                                                                    |          |                                         | Rule Distance               | Speed 🕑 4. Mo                | nitor distance and tim        | e (speed in mph) betwe     | en logins?            |                                |
| Rule Is Admin 🕑 6. Monitor System Administrator logins?                                                                                                    |          |                                         | Rule Failed L               | ogins 🕑 5. Mo                | onitor failed login atter     | npts?                      |                       |                                |
|                                                                                                    |          |                                         | Rule Is A                   | Admin 🕑 6. Ma                | nitor System Adminis          | trator logins?             |                       |                                |

**Security Administrator** – This is the chosen person who will receive all notification emails from the app. The notifications will automatically be sent to the email address associate with the user specified here.

**Login Table Age** – represents the number of days of login data to keep in the Login Histories tab. The default setting is 60 days.

**Scan Logfile Interval** – If you keep the default setting of 10, the intrusion detection service will run every 10 minutes to monitor users logins. It is recommended that you set this between 5 and 60 minutes, keep in mind if it were set to 60 minutes, it could possibly be 60 minutes before the app sends a desired security notification.

**Failed Logins per Hour** – This is the number of failed logins per hour to alert on. The default setting is 3, therefore if someone fails 4 login attempts in a one hour period it will send a Failed Login Attempts Notification to the Security Administrator.

**Email Notification Threshold** – This is the number of risk points to accumulate per login before sending the Security Administrator a Risk Notification email. The default value is set very low, to 10, and it should be adjusted according to the rules that are chosen in the Rules section. This could be set from 10 to 10,000 or higher. It all depends upon the threshold and the amount interaction that the Security Administrator wants to engage.

**Only Last Login on 24** – If this box is checked, the 24 Hour Login map will only show one location for a user if that user logs in multiple times at the same location. This helps the 24 Hour Login map from becoming too cluttered. If you want to see absolutely every login, even when a user logs in multiple times from the same IP address and location, then uncheck this box. The default value is checked.

**Restart Login Processing Service Button** – this button will be inactive(unclickable) if any of the fields in the General Settings section are blank. Below the button the text will tell you the current status of the service. It will either be running to stopped. If you have stopped the service for any reason, such as for an upgrade or something, you will need to restart the service here.

**Rule Accumulate Risk Point for Users** – If checked, this enables the tallying of risk points for users, and enables the Risk Notification email to be sent to the Security Administrator if the threshold set in "Email Notification Threshold" setting is passed. If unchecked, this will disable the Risk Notification emails. The default value is checked.

**Rule City Blank** – If checked, then the risk calculations will disregard calculated risk distance for the Login History entries where the City is unknown. Sometimes IP location data does not have a specific city for the login. For example, if a user is flying on an airplane and logs in most of those IP addresses are set to USA, and no state or city. If checked, this filters out these logins from using distance calculations. The default value is checked.

**Rule Distance Speed** - if checked, this enable the risk points to calculate the distance between the current login and the previous login, as well as the time difference in order to calculate the speed in miles per hour between logins. This helps to alert administrators if, for example someone were to login in Los Angeles and 10 minutes later login from New York. If your company uses VPNs you may want to disable this setting to avoid false positives. If the speed between logins is greater than 60mph it will add 5 risk points for the login. The default value for this setting is checked.

**Rule Failed Logins** – if checked, then once a user passes the "Failed Logins Per Hour" threshold, an automatic Failed Logins Notification email will be sent to the Security Administrator. To disable these emails, uncheck this box. The default setting is checked.

**Rule Is Admin** – if checked, then the system will automatically assign 1 risk point to each user that is a System Administrator for each of their logins. This causes the System Admin logins to "bubble up to the top" of the risk console and gives them higher visibility. The default setting is checked.

### **Risk Points**

These are the established values for Risk points that accumulate for each login:

| System Admin Login                         | +1                                               |
|--------------------------------------------|--------------------------------------------------|
| Speed between logins > 60mph               | +5                                               |
| Login from a different country in same day | +20                                              |
| Failed logins per hour threshold exceeded  | +10(times number of times process runs per hour) |

## **Login Histories**

The Login Histories tab allows Security Administrators to view a table of all logins. By clicking on the "All" view and the "Go" button, you can see a history of logins.

| <ul> <li>Login Histories ~ sal</li> </ul> | ×                 | -                      |                 |                  |                         |                       |                           | _                 |                     |
|-------------------------------------------|-------------------|------------------------|-----------------|------------------|-------------------------|-----------------------|---------------------------|-------------------|---------------------|
| → C 🙆 https://idahop                      | alm.my.salesfor   | ce.com/a07?fcf=        | 00B1a000002WA   | AIC              |                         |                       |                           |                   | 2                   |
| Idaho Palm<br>Software<br>Idahopalm.com   | h                 | Search                 |                 |                  |                         | Mil                   | ke Alley 🔻 Help & Trainin | g Intrusion       | Detection -         |
| Home Current Login Map                    | 24 Hour Login Map | Risk Console           | Login Histories | Session Snapshot | Settings +              |                       |                           |                   |                     |
| Create New ▼                              |                   | Edit   Delete   Create | New View        |                  |                         |                       |                           |                   | - 0                 |
| Recent Items                              | New Login Hist    | Change Owner           | 0               |                  | A   B   C   D   E       | F   G   H   I   J   K | ( L M N O P Q R S         | T   U   V   W   X | Y   Z   Other   All |
| No records to display                     | Action I          | Login History Name     | * Source IP     | User             | Login Time              | Login Type            | Status                    | City              | Country             |
|                                           | Edit Del L        | .H-0000000000          | 199.231.114.184 | Sarah Francis    | 6/20/2015 11:35 PM      | Application           | Failed: Computer a        | Sandpoint         | United State        |
| Descrip Dis                               | Edit Del L        | H-0000000001           | 199.231.114.184 | Sarah Francis    | 6/20/2015 11:36 PM      | Application           | Success                   | Sandpoint         | United Stat         |
| Kecycle Bin                               | Edit Del L        | <u>.H-0000000002</u>   | 199.231.114.184 | Andrew H         | 6/20/2015 11:39 PM      | Application           | Success                   | Sandpoint         | United Stat         |
|                                           | Edit Del L        | .H-000000003           | 184.254.136.82  | Sarah Francis    | 6/30/2015 8:54 PM       | Application           | Success                   | Los Angeles       | United Stat         |
|                                           | Edit Del L        | <u>H-000000004</u>     | 184.254.136.82  | Mike Alley       | 6/30/2015 9:03 PM       | Application           | Success                   | Los Angeles       | United Stat         |
|                                           | Edit Del L        | .H-000000005           | 184.254.136.82  | Steve Wilhite    | 6/30/2015 9:03 PM       | Application           | Success                   | Los Angeles       | United Stat         |
|                                           | Edit   Del L      | .H-000000006           | 184.254.136.82  | Mike Alley       | 6/30/2015 9:18 PM       | Application           | Success                   | Los Angeles       | United State        |
|                                           | •                 |                        |                 |                  |                         |                       |                           |                   | <b>)</b>            |
|                                           | 1-7 of 7 ▼ (      | Selected V             |                 |                  | ≪ 4 Previous Next ► >>> |                       |                           | (                 | Chat                |

By clicking on a single line, in the Login History Name column, you can bring up the details for a particular login.

| Login History: LH-00                    |                                         |                               |                       |                                        |                                       |                          |
|-----------------------------------------|-----------------------------------------|-------------------------------|-----------------------|----------------------------------------|---------------------------------------|--------------------------|
| → C 隆 https://idaho                     | palm.my.salesforce.com/a07              | 1a000001eNnF                  |                       |                                        |                                       | 2                        |
| Idaho Palm<br>Software<br>idahopalm.com | ch Sear                                 | ch                            |                       | Mike Alley 🔻                           | Help & Training                       | sion Detection 🔹         |
| ome Current Login Map                   | 24 Hour Login Map Risk Cor              | sole Login Historie           | s Session Snapshot    | Settings +                             |                                       |                          |
| reate New 👻                             | Login History<br>LH-0000000             | 003                           |                       | 0                                      |                                       |                          |
| ecent Items<br>ULH-0000000003           | « Back to List: Login Historie:         | 5                             | Ses                   | ions [1]                               | ze Page   Edit Layout   Printable Vie | w   Help for this Page 🤟 |
|                                         | Login History Detail                    | E                             | dit Delete Clone Deac | tivate User                            |                                       |                          |
| A Recycle Bin                           | ▼ Risk Assesment<br>Relative Risk Level | 1                             |                       | Remarks                                | This account is a Systems Ad          | ministrator. (+1 risk)   |
|                                         | ▼ Summary                               |                               |                       |                                        |                                       |                          |
|                                         | User                                    | Sarah Francis                 |                       | Login Time                             | 6/30/2015 8:54 PM                     |                          |
|                                         | Source IP                               | 184.254.136.82<br>Application |                       | City State Country<br>Status           | Los Angeles, US<br>Success            |                          |
|                                         |                                         |                               |                       |                                        |                                       |                          |
|                                         | * Details                               | Chrome 42                     |                       | City                                   |                                       |                          |
|                                         | Application                             | Browser                       |                       | State                                  | California                            |                          |
|                                         | Platform                                | Windows 7                     |                       | Country                                | United States                         |                          |
|                                         | Time Zone                               | Upgrade to Full Version       | l.                    | Country Code                           | US                                    |                          |
|                                         | Location                                | 34°2'43"N 118°14'29"W         | 1                     | Zip Code                               | 90013                                 |                          |
|                                         | ▼ Maxmind Information                   |                               |                       |                                        |                                       |                          |
|                                         | Metro Code                              | Upgrade to Full Version       | l.                    | is anonymous proxy                     |                                       |                          |
|                                         | ISP                                     | Upgrade to Full Version       | l.                    | is satellite provider                  |                                       |                          |
|                                         | Domain                                  | Upgrade to Full Version       | l.                    | Maxmind Queries Remaining              | 0                                     |                          |
|                                         | IP Organization                         | Upgrade to Full Version       | L.                    |                                        |                                       |                          |
|                                         | ▼ This Login Compared to                | Previous Login                |                       |                                        |                                       |                          |
|                                         | Distance from Last Login                | 987.14                        |                       | Hours Since Previous Login             | 237.00                                | J                        |
|                                         | MPH Speed from Last Login               | 4.17                          |                       | Last Failed Login<br>Notification Time |                                       |                          |
|                                         |                                         |                               |                       | Failed Logins in Past Hour             |                                       | Chat 🤊                   |

The top portion of the Login History detail page shows the relevant data for this login.

| → C  https://idahopali | m.my.sale                                                                               | sforce.com/a071                                                                              | La000001eNnF                                                                                                    |                                                                                                    |                                                                                        |                                                                                                    |                                                                     | 5                                                                    |
|------------------------|-----------------------------------------------------------------------------------------|----------------------------------------------------------------------------------------------|----------------------------------------------------------------------------------------------------|----------------------------------------------------------------------------------------------------|----------------------------------------------------------------------------------------|----------------------------------------------------------------------------------------------------|---------------------------------------------------------------------|----------------------------------------------------------------------|
|                        | ▼ Previou                                                                               | ıs Login Attempts                                                                            | for this User                                                                                                    |                                                                                                    |                                                                                        |                                                                                                    |                                                                     |                                                                      |
|                        | Logins                                                                                  | Login Time                                                                                   | IP Address                                                                                                    | Status                                                                                                    | Location                                                                               | Distance from Last Login                                                                                            | IP Organization                                                     | Platform                                                             |
|                        | <u>View</u>                                                                             | 6/30/2015 8:54 PM                                                                            | 184.254.136.82                                                                                                    | Success                                                                                                    | Los Angeles,<br>US                                                                     | 987.14                                                                                                    | Upgrade to Full<br>Version.                                         | Windows<br>7                                                         |
|                        | <u>View</u>                                                                             | 6/20/2015 11:36<br>PM                                                                        | 199.231.114.184                                                                                                    | Success                                                                                                    | Sandpoint, US                                                                          | 0.00                                                                                                    | Upgrade to Full<br>Version.                                         | Windows<br>7                                                         |
|                        | View                                                                                    | 6/20/2015 11:35<br>PM                                                                        | 199.231.114.184                                                                                                    | Failed: Computer activation<br>required                                                                                                    | Sandpoint, US                                                                          |                                                                                                    | Upgrade to Full<br>Version.                                         | Windows<br>7                                                         |
|                        |                                                                                         |                                                                                              |                                                                                                    |                                                                                                    |                                                                                        |                                                                                                    |                                                                     |                                                                      |
|                        | ▼ Failed Logins                                                                         | Logins<br>Login Time                                                                         | IP Address                                                                                                    | Status                                                                                                    | Location                                                                               | Distance from Last Login                                                                                            | IP Organization                                                     | Platform                                                             |
|                        | ▼ Failed I<br>Logins<br><u>View</u>                                                     | Logins<br>Login Time<br>6/20/2015 11:35<br>PM                                                | IP Address<br>199.231.114.184                                                                                                    | Status<br>Failed: Computer activation<br>required                                                                                                    | Location<br>Sandpoint,<br>US                                                           | Distance from Last Login                                                                                            | IP Organization<br>Upgrade to Full<br>Version.                      | Platform<br>Windows<br>7                                             |
|                        | ▼ Failed I                                                                              | Login Time<br>6/20/2015 11:35<br>PM<br>Created By                                            | IP Address<br>199.231.114.184<br>Steve Wilhite, 6/30                                                                                                    | Status<br>4 Failed: Computer activation<br>required<br>0/2015 9:17 PM<br>Edit Delete Clone Deactive                                                                                                    | Location<br>Sandpoint,<br>US<br>Last Ma<br>ate User                                    | Distance from Last Login                                                                                            | IP Organization<br>Upgrade to Full<br>Version.<br>6/30/2015 9:17 PM | Platform<br>Windows<br>7                                             |
|                        | ▼ Failed I<br>Logins<br><u>View</u>                                                     | Login Time<br>6/20/2015 11:35<br>PM<br>Created By                                            | IP Address<br>199.231.114.184<br>Steve Wilhite, 6/30                                                                                                    | Status<br>Failed: Computer activation<br>required<br>D/2015 9:17 PM<br>Edit Delete Clone Deactive<br>New ip_Sessions                                                                                                    | Location<br>Sandpoint,<br>US<br>Last Ma<br>ate User                                    | Distance from Last Login                                                                                            | IP Organization<br>Upgrade to Full<br>Version.<br>6/30/2015 9:17 PM | Platform<br>Windows<br>7                                             |
|                        | ▼ Failed I<br>Logins<br><u>View</u> Session:       Action                               | Login Time<br>6/20/2015 11:35<br>PM<br>Created By                                            | IP Address<br>199.231.114.184<br>Steve Wilhite, 6/30<br>ISP IP 0                                                                                                    | Status<br>Failed: Computer activation<br>required<br>D/2015 9:17 PM<br>Edit Delete Clone Deactive<br>New ip_Sessions<br>Drganization Login Type Location                                                                                                    | Location<br>Sandpoint,<br>US<br>Last Ma<br>ate User                                    | Distance from Last Login<br>odified By <u>Steve Wilhite</u> .<br>h Type Snapshot Time is a                          | IP Organization<br>Upgrade to Full<br>Version.<br>6/30/2015 9:17 PM | Platform       Windows       7                                       |
|                        | <ul> <li>▼ Failed I</li> <li>Logins</li> <li>View</li> </ul> Session: Action Edit   Del | Login Time<br>6/20/2015 11:35<br>PM<br>Created By<br>S<br>Ip_Sessions Name<br>IPS=0000000031 | IP Address           199.231.114.184           Steve Wilhite, 6/30           ISP         IP C           Upgrade to         Upgrade to           Full Version, Version         Version | Status         Failed: Computer activation required         /2015 9:17 PM         Edit       Delete       Clone       Deactive         New ip_Sessions         Xrganization       Login Type       Location California         prade to Full solution       Application       Los Ange California | Location<br>Sandpoint,<br>US<br>Last Ma<br>ate User<br>Session<br>sles,<br>a United UI | Distance from Last Login<br>odified By <u>Steve Wilhite</u> .<br>n Type Snapshot Time is a<br>6/30/2015<br>10:38 PM | IP Organization<br>Upgrade to Full<br>Version.<br>6/30/2015 9:17 Ph | Platform<br>Windows<br>7<br>Sessions Help ?<br>is satellite provider |

The bottom portion of the details page, has related logins and session information for this user. This allows you to see the recent login history of this user in one place. If fraud is detected, then Security Administrators may choose to click the "Deactivate User" button at the top of the page which will immediately cancel all sessions that the user is currently using, and prevent them from logging back in until a System Administrator goes to their User profile and make them "Active" again.

Also, if you click on a <u>View</u> link you can go directly to the login detail page for the referenced login.

### **Login Maps**

There are two Login map tabs. One will display the current users who are logged into the system, and the other shows user logins within the last 24 hours.

## **Current Login Map**

The Current Login Map tab shows a map of all users currently logged into the system. It uses a clustering interface that helps to keep down the clutter on the map. If you click on a green cluster, then the map will zoom in and the underlying blue pins will become visible. Each blue pin represents a login.

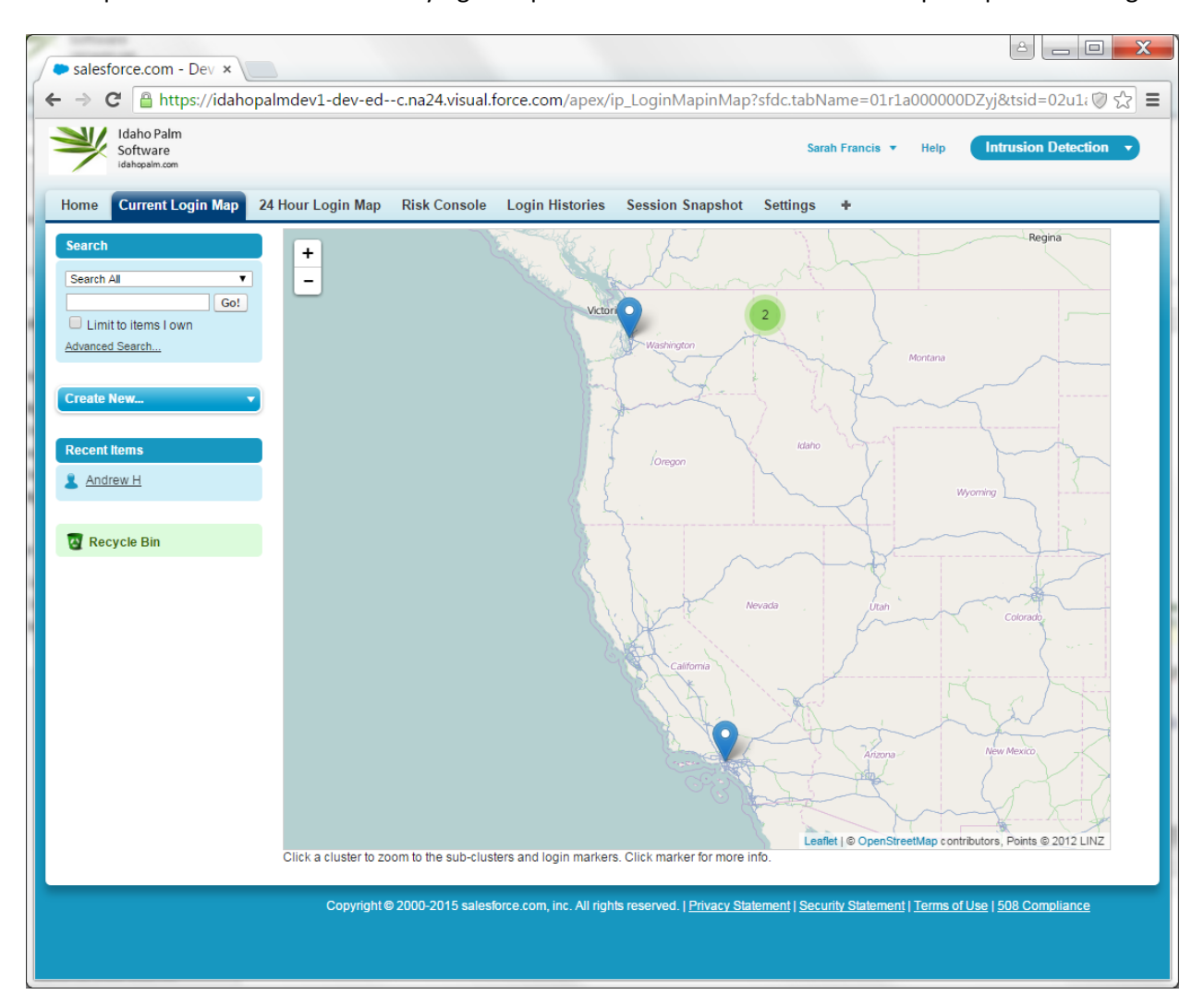

Clicking on a blue pin with bring up some limited information about the login, but clicking on the view button will take you to the Login Histories tab and the login detail page for that login.

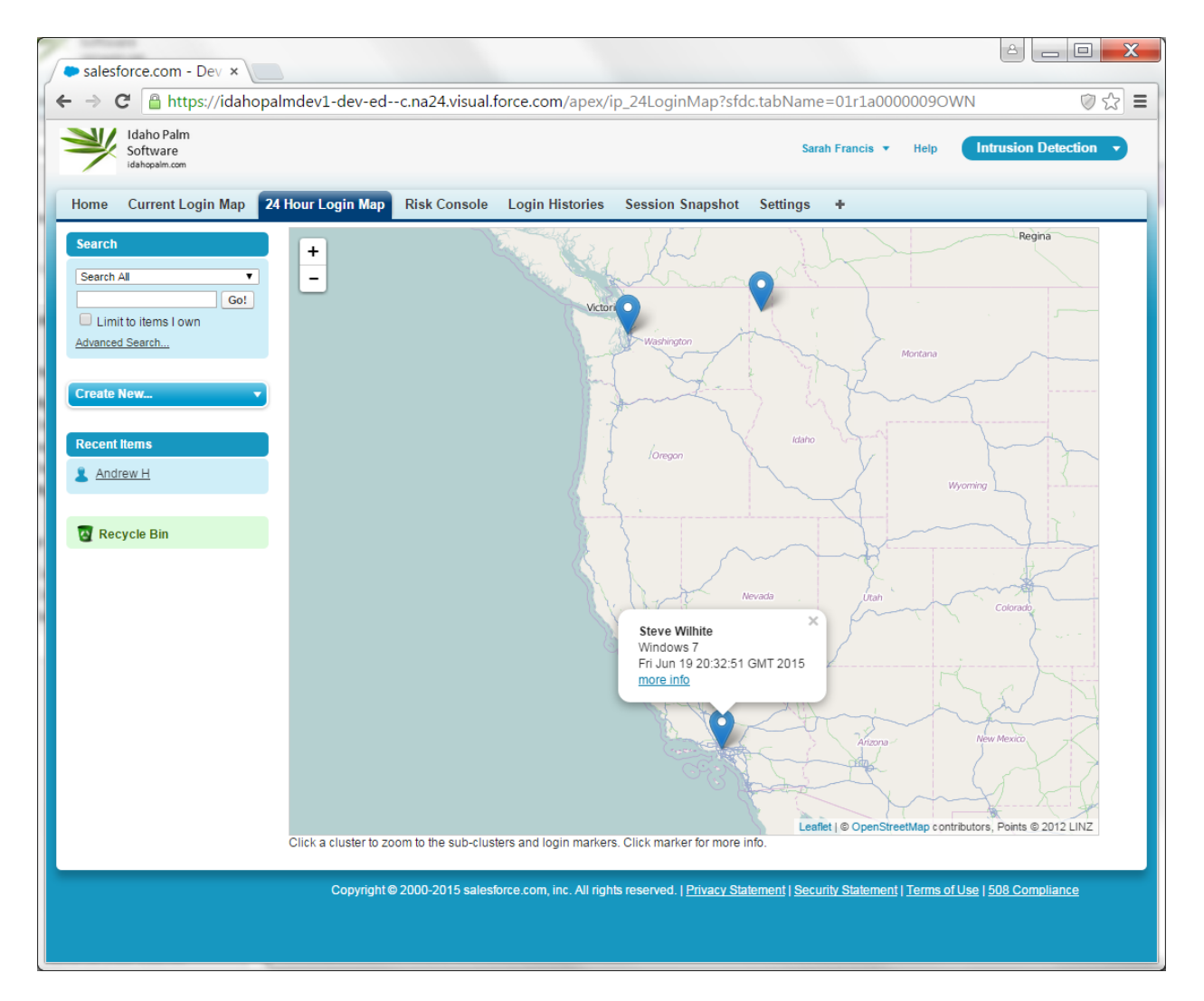

### 24 Hour Login Map

The 24 Hour Login Map tab works in similar fashion, however it will display logins that have happened over the last 24 hours. This provides a quick way to see if, for example, someone logged in from a foreign country over the past day.

## **Risk Console**

The Risk Console tab displays all users with a cumulative risk level that is greater than zero. It displays them in descending risk level order. This allows Security Administrators to see the most suspect users at the top of the list. By clicking on the View link, it will bring up the last login detail page for that user, where a Security Administrator can choose to deactivate a user.

| salesforce.com - Dev ×                  | Ernst Japanee              |                                |                                    | Spatia                            |                                       |                     |
|-----------------------------------------|----------------------------|--------------------------------|------------------------------------|-----------------------------------|---------------------------------------|---------------------|
| → C                                     | almdev1-dev-edc.n          | a24.visual.force.com/apex/ip_I | ntrusionDetectionConsole           | e?sfdc.tabName=01r1a00            | 00009NqM                              | 5                   |
| Idaho Palm<br>Software<br>Idahopalm.com |                            |                                |                                    |                                   | Sarah Francis 🔻 Help                  | Intrusion Detection |
| me Current Login Map 2                  | 4 Hour Login Map           | sk Console Login Histories So  | ession Snapshot Settings           | +                                 |                                       |                     |
| arch                                    | Intrusion Detection        | on User Console                |                                    |                                   |                                       |                     |
| earch All                               | Reset all Risk levels to 2 | Zero                           |                                    |                                   |                                       |                     |
| Limit to items Lown                     | User                       | Accmulated Risk Level          | Last Login                         | Last Login Time                   | Location                              |                     |
| anced Search                            | Steve Wilhite              | 58                             | View                               | 6/19/2015 1:32 PM                 | California United States              |                     |
|                                         | Mike Alley                 | 35                             | View                               | 6/19/2015 1:24 PM                 | Sandpoint, Idaho United States        |                     |
| aato Now 🚽                              | David Turvan               | 34                             | View                               | 6/19/2015 1:26 PM                 | Sandpoint, Idaho United States        |                     |
| Sate New                                | Sarah Francis              | 1                              | View                               | 6/19/2015 1:34 PM                 | Sandpoint, Idaho United States        |                     |
| Recycle Bin                             |                            | Copyright © 2000-2015 salesfo  | rce.com, inc. All rights reserved. | Privacy Statement   Security Stat | ement   Terms of Use   508 Compliance |                     |
|                                         |                            |                                |                                    |                                   |                                       |                     |
|                                         |                            |                                |                                    |                                   |                                       |                     |
|                                         |                            |                                |                                    |                                   |                                       |                     |
|                                         |                            |                                |                                    |                                   |                                       |                     |
|                                         |                            |                                |                                    |                                   |                                       |                     |
|                                         |                            |                                |                                    |                                   |                                       |                     |
|                                         |                            |                                |                                    |                                   |                                       |                     |
|                                         |                            |                                |                                    |                                   |                                       |                     |
|                                         |                            |                                |                                    |                                   |                                       |                     |
|                                         |                            |                                |                                    |                                   |                                       |                     |

The "Reset all Risk levels to Zero" button will set all of the user levels back to zero. It is a good idea for Security Administrators to view this screen on a regular basis and then click the button after suspect logins have been investigated. Security Administrators will want to set the threshold in the Settings tab high enough to match their cadence of checking and resetting in this console.

## **Session Snapshot**

The Session Snapshot tab is a table that lists what users are currently logged in right now. It is set to only show users that are logged in via a User Interface (not integration users).

| A Company and the second second se | 1.000                        | System                              |                           |                   |              | Tapata                   |                      |                                         |                                |                             |                    |
|----------------------------------------------------------------------------------------------------|------------------------------|-------------------------------------|---------------------------|-------------------|--------------|--------------------------|----------------------|-----------------------------------------|--------------------------------|-----------------------------|--------------------|
| -> C nttps://idanopain                                                                                                    | ndev1-de                     | ev-edc.na24.visual.for              | :e.com/apex/ip_Sessi      | ionsConsole       | e?sfdc.tab   | Name=01r1a000000         | DZyo                 |                                         |                                |                             | \$                 |
| Idaho Palm<br>Software<br>Idahopain.com                                                                                                    |                              |                                     |                           |                   |              |                          |                      | Sarah Fran                              | cis 🔻                          | Help Intrus                 | sion Detection 🔻   |
| ome Current Login Map 24 H                                                                                                    | lour Logir                   | n Map Risk Console L                | ogin Histories Sessio     | on Snapshot       | Settings     | +                        |                      |                                         |                                |                             |                    |
| Search                                                                                                    | User Se                      | essions Snapshot at 6/19            | 9/2015 3:14 PM            |                   |              |                          |                      |                                         |                                |                             |                    |
| Search All                                                                                                    | User Use                     | er Session                          | Parent                    | Session Type      | Login Type   | Number of Minutes Valid  | IP Address           | Location                                | ISP                            | IP Organization             | Using Anonymous Pr |
| Go!<br>Limit to items I own                                                                                                    | <u>View</u> Ste<br>Login Wil | eve 0Ak1a000009N8oVCAS              |                           | UI                | Application  | 120.00                   | 199.231.114.184      | Sandpoint,<br>Idaho<br>United<br>States | Upgrade<br>to Full<br>Version. | Upgrade to<br>Full Version. |                    |
| Create New 👻                                                                                                    | <u>View</u> Ste<br>Login Wil | ave<br>0Ak1a000009N8rCCAS           |                           | UI                | Application  | 120.00                   | 70.199.175.144       | null,<br>Washington<br>United<br>States | Upgrade<br>to Full<br>Version. | Upgrade to<br>Full Version. |                    |
| Recent Items                                                                                                    | <u>View</u> Ste<br>Login Wil | ave<br>0Ak1a000009N9W9CAK<br>Ihite  |                           | UI                | Application  | 120.00                   | 8.18.97.192          | null,<br>California<br>United<br>States | Upgrade<br>to Full<br>Version. | Upgrade to<br>Full Version. |                    |
| Andrew H                                                                                                    | <u>View</u> Sar<br>Login Fra | .rah<br>0Ak1a000009N9anCAC<br>ancis |                           | UI                | Application  | 120.00                   | 199.231.114.184      | Sandpoint,<br>Idaho<br>United<br>States | Upgrade<br>to Full<br>Version. | Upgrade to<br>Full Version. |                    |
| Recycle Bin                                                                                                    | <u>View</u> Sar<br>Login Fra | rah<br>0Ak1a000009NADECAW<br>ancis  | 0Ak1a000009N9anCAC        | UI                | Application  | 120.00                   | 199.231.114.184      | Sandpoint,<br>Idaho<br>United<br>States | Upgrade<br>to Full<br>Version. | Upgrade to<br>Full Version. |                    |
|                                                                                                    |                              |                                     |                           |                   |              |                          |                      |                                         |                                |                             |                    |
|                                                                                                    |                              | Copyright                           | © 2000-2015 salesforce.co | om, inc. All righ | ts reserved. | Privacy Statement   Secu | urity Statement   Te | rms of Use                              | 508 Comp                       | liance                      |                    |
|                                                                                                    |                              |                                     |                           |                   |              |                          |                      |                                         |                                |                             |                    |
|                                                                                                    |                              |                                     |                           |                   |              |                          |                      |                                         |                                |                             |                    |
|                                                                                                    |                              |                                     |                           |                   |              |                          |                      |                                         |                                |                             |                    |
|                                                                                                    |                              |                                     |                           |                   |              |                          |                      |                                         |                                |                             |                    |
|                                                                                                    |                              |                                     |                           |                   |              |                          |                      |                                         |                                |                             |                    |
|                                                                                                    |                              |                                     |                           |                   |              |                          |                      |                                         |                                |                             |                    |
|                                                                                                    |                              |                                     |                           |                   |              |                          |                      |                                         |                                |                             |                    |

A user may have multiple sessions per login, if they have multiple browser windows for example. There are a few fields show here which are only available in the "Full" version(coming soon) and not the "Lite" version.

To see Login History details for a particular session, click on the View Login links.